## Delete A Customer

Last Modified on 03/01/2018 2:49 am EST

Go to **Customers** and select the customer to manage.

When you delete a customer, you will lose the Customer's transaction history.

To delete a Customer:

- 1. View the Customer Information section.
- 2. Select *Delete*.
- 3. Confirm that you want to delete the Customer by clicking *Ok*.